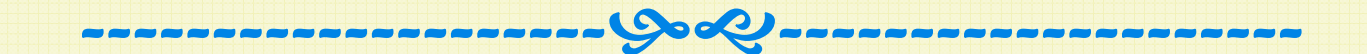

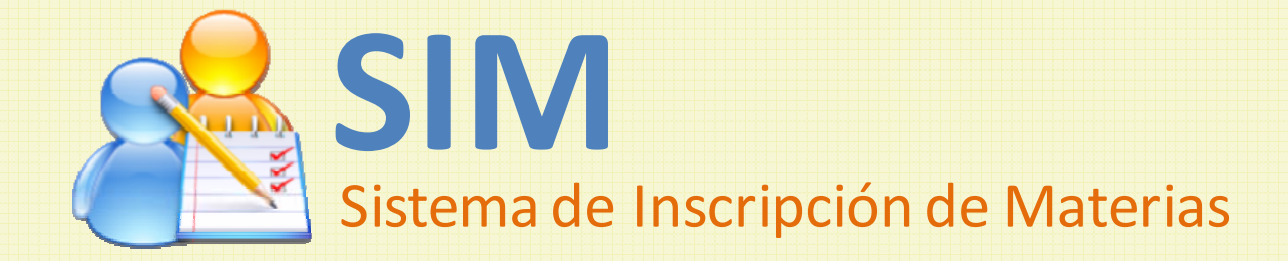

## Contenido

- Leyendo los mensajes
- > IMPORTANTE (solo se puede guardar una vez)
- > Accediendo a la página de inscripción
- > La página para inscribir materias
- Inscribiendo materias en SIM

## Leyendo los mensajes

Al iniciar sesión, <u>recuerde leer sus mensajes</u> antes de entrar a SIM para enterarse de aspectos importantes relacionados con la inscripción, como por ejemplo el horario en el que podrá inscribir.

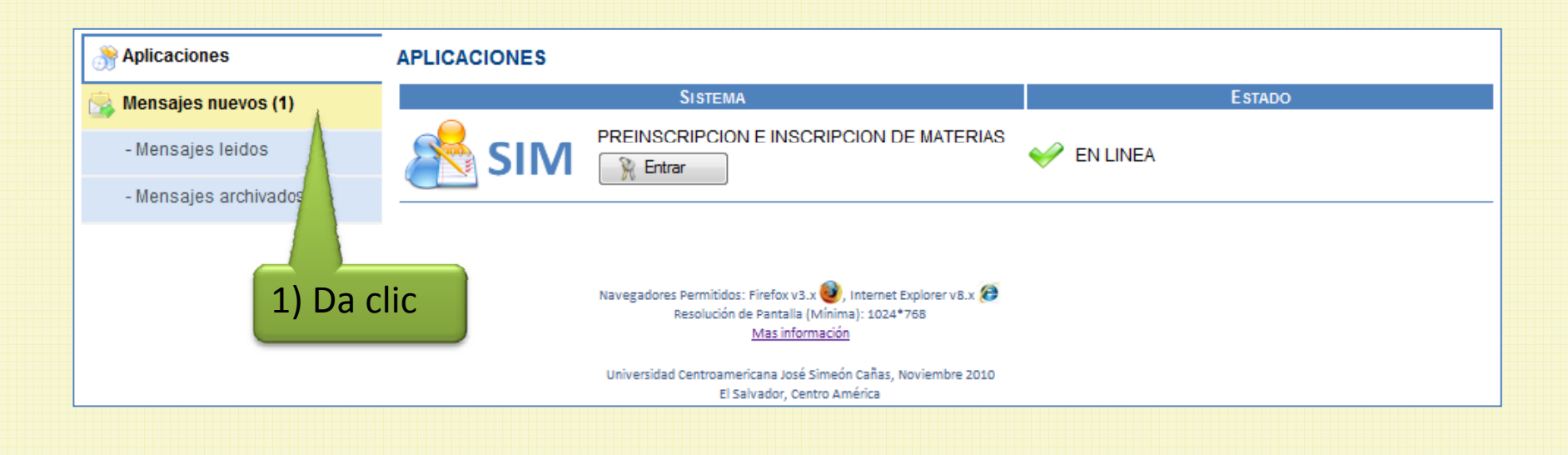

## IMPORTANTE

La inscripción de materias solo se puede guardar una vez; el sistema recuerda esto con el siguiente mensaje:

| A  |                                                                        |  |
|----|------------------------------------------------------------------------|--|
|    | IMPORTANTE                                                             |  |
| er | Recuerde que la inscripción de materias puede realizarla SÓLO UNA VEZ. |  |
|    | Continuar                                                              |  |

Por esta razón, debe dar clic en el botón "Inscribir" solo cuando tenga seguridad de que ha seleccionado todas las materias que desea inscribir.

#### Accediendo a la página de inscripción

Para acceder a la página donde puede inscribir, utilice el menú "Inscripción\Seleccionar materias".

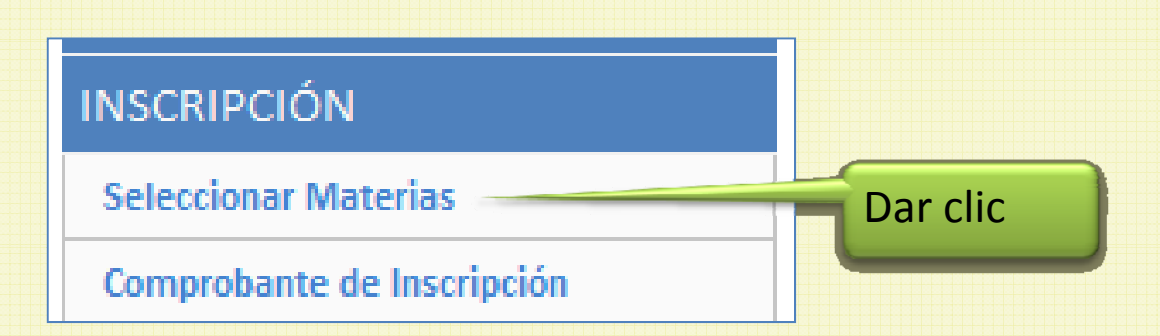

## La página para inscribir materias

En la página de inscripción verá su lista completa de materias, pero solo podrá inscribir aquellas cuyo estado sea "Pre-inscrita", las demás aparecen inactivas (no seleccionables).

| iSolo<br>usar u | se puede<br>una vez! |               | Recue                    | rde che  | quear todas las materias que desea insc | ribir ANTES c | le da  | ır clio | k en (      | el botón Inscribir    |          | × |
|-----------------|----------------------|---------------|--------------------------|----------|-----------------------------------------|---------------|--------|---------|-------------|-----------------------|----------|---|
|                 |                      | ∼ 🛩<br>Esta e | Inscribir<br>es su lista | a de mat | Comprobante                             |               |        |         | Est         | ado de la mat         | eria     |   |
| Mat             | erias                |               |                          |          | Inscripción para el ciclo: 2/2010       | Materias sel  | eccior | nadas   | ;: <b>0</b> | UV's selectionadas: 0 |          |   |
| i viac          |                      | Sel.          | Código                   | Sección  | Nombre                                  |               | UV     | Niv.    | Mat.        | Estado                | Тіро     |   |
| disp            | onibles I            |               | 230138                   | 01       | TOPICOS ESPECIALES EN FINANZAS          |               | 3      | 0       | 1           | Pre-Inscrita          | Optativa |   |
| para            | inscribir 🖌          |               | 230123                   | 00       | VALORACION DE EMPRESAS                  |               | 4      | 3       | 1           | Asesorada             | Plan     |   |
|                 |                      |               | 230103                   | 00       | ADMINISTRACION DEL RIESGO FINANCIERO    |               | 3      | 4       | 1           | Asesorada             | Plan     |   |
|                 |                      |               | 230124                   | 01       | ETICA EN LAS FINANZAS                   |               | 3      | 4       | 1           | Pre-Inscrita          | Plan     |   |
|                 |                      |               | 230125                   | 01       | LIDERAZGO Y EQUIPOS                     |               | 4      | 4       | 1           | Pre-Inscrita          | Plan     |   |

### La página para inscribir materias

Note que la lista de materias informa sobre la sección en la que quedará inscrita la materia, si es que usted la selecciona para inscribir.

A las materias que no están pre-inscritas no se les asigna sección, por eso les aparece sección 00 (cero cero)

|          | Recue       | erde che | quear todas las materias que desea insc     | ribir ANTES de da | ar cli | ck en ( | el botón Inscribir    | :        | × |
|----------|-------------|----------|---------------------------------------------|-------------------|--------|---------|-----------------------|----------|---|
| <b>~</b> | Inscribir   | ć        | Comprobante                                 |                   |        |         |                       |          |   |
| Esta (   | es su lista | a de ma  | terias. Se sugiere inscribir las primeras 3 | 3.                |        |         |                       | 4        |   |
|          |             |          | Inscripción para el ciclo: 2/2010           | Materias seleccio | nada   | s: 0    | UV's seleccionadas: 0 | -        |   |
| Sel.     | Código      | Sección  | Nombre                                      | UV                | Niv.   | Mat.    | Estado                | Тіро     |   |
|          | 230138      | 01       | TOPICOS ESPECIALES EN FINANZAS              | 3                 | 0      | 1       | Pre-Inscrita          | Optativa |   |
|          | 230123      | 00       | VALORACION DE EMPRESAS                      | 4                 | 3      | 1       | Asesorada             | Plan     |   |
|          | 230103      | 00       | ADMINISTRACION DEL RIESGO FINANCIERO        | 3                 | 4      | 1       | Asesorada             | Plan     |   |
|          | 230124      | 01       | ETICA EN LAS FINANZAS                       | 3                 | 4      | 1       | Pre-Inscrita          | Plan     |   |
|          | 230125      | 01       | LIDERAZGO Y EQUIPOS                         | 4                 | 4      | 1       | Pre-Inscrita          | Plan     |   |
| -        |             |          |                                             |                   |        |         |                       |          | _ |
|          | /           |          |                                             |                   |        |         |                       |          |   |

Sección que será asignada

Para inscribir materias:

1) Seleccione, de las materias pre-inscritas, todas aquellas que desee inscribir.

| <b>~</b> | Inscribir  |         | Comprobante                                 |                  |      |       |                       |          |   |
|----------|------------|---------|---------------------------------------------|------------------|------|-------|-----------------------|----------|---|
| Esta e   | es su list | a de ma | terias. Se sugiere inscribir las primeras 3 |                  |      |       |                       | 4        |   |
|          |            |         | Inscripción para el ciclo: 2/2010           | Materias selecci | onad | as: 1 | UV's seleccionadas: 3 |          | ٦ |
| Sel.     | Código     | Sección | Nombre                                      | UV               | Niv  | Mat.  | Estado                | Тіро     |   |
| 1        | 230138     | 01      | TOPICOS ESPECIALES EN FINANZAS              | 3                | 0    | 1     | A Inscribir           | Optativa |   |
|          | 230123     | 00      | VALORACION DE EMPRESAS                      | 4                | 3    | 1     | Asesorada             | Plan     |   |
|          | 230103     | 00      | ADMINISTRACION DEL RIESGO FINANCIERO        | 3                | 4    | 1     | Asesorada             | Plan     |   |
|          | 230124     | 01      | ETICA EN LAS FINANZAS                       | 3                | 4    | 1     | Pre-Inscrita          | Plan     |   |
|          | 230125     | 01      | LIDERAZGO Y EQUIPOS                         | 4                | 4    | 1     | Pre-Inscrita          | Plan     |   |

1) Da clic en cada materia que desee inscribir

Al seleccionar una materia, SIM cambiará el estado de dicha materia. SIM avisa que acaba de seleccionar la

materia Esta es su lista de materias. Se sugiere inscribir las primeras 3. Inscripción para el ciclo: 2/2010 Materias seleccionadas: 1 UV's seleccionada Sel. Códiao Sección Niv. Mat. Estado Tipo Nombre 1 230138 01 TOPICOS ESPECIALES EN FINANZAS 3 0 1 A Inscribir Optativa 230123 Asesorada 00 VALORACION DE EMPRESAS 3 1 Plan 230103 00 ADMINISTRACION DEL RIESGO FINANCIERO Asesorada Plan 4 1 230124 Pre-Inscrita Plan 01 ETICA EN LAS FINANZAS 4 1 230125 01 LIDERAZGO Y EQUIPOS 4 1 Pre-Inscrita Plan

|   | Esta     | es su lista | a de mat | terias. Se sugiere inscribir las primeras 3. |               |      |       |      | SIM indica que<br>materia está lis<br>ser inscrita | e la<br>sta para |  |
|---|----------|-------------|----------|----------------------------------------------|---------------|------|-------|------|----------------------------------------------------|------------------|--|
|   |          |             |          | Inscripción para el ciclo: 2/2010            | Materias sele | ccio | nadas | : 1  | UV's See as: 3                                     |                  |  |
| + | Sel.     | Código      | Sección  | Nombre                                       |               | UV   | Niv.  | Mat. | Es                                                 | Tipo             |  |
|   | <b>V</b> | 230138      | 01       | TOPICOS ESPECIALES EN FINANZAS               |               | 3    | 0     | 1    | A Inscribir                                        | Optativa         |  |
|   |          | 230123      | 00       | VALORACION DE EMPRESAS                       |               | 4    | 3     | 1    | Asesorada                                          | Plan             |  |
|   |          | 230103      | 00       | ADMINISTRACION DEL RIESGO FINANCIERO         |               | 3    | 4     | 1    | Asesorada                                          | Plan             |  |
|   |          | 230124      | 01       | ETICA EN LAS FINANZAS                        |               | 3    | 4     | 1    | Pre-Inscrita                                       | Plan             |  |
|   |          | 230125      | 01       | LIDERAZGO Y EQUIPOS                          |               | 4    | 4     | 1    | Pre-Inscrita                                       | Plan             |  |

2)Luego de haber seleccionado todas las materias que desee inscribir, de clic en el botón "Inscribir".

| 2        | ) Dar      | clic    |                                             |                 |        |       |                       |          |  |
|----------|------------|---------|---------------------------------------------|-----------------|--------|-------|-----------------------|----------|--|
| <b>~</b> | Inscribir  |         | Comprobante                                 |                 |        |       |                       |          |  |
| Esta     | es su list | a de ma | terias. Se sugiere inscribir las primeras 3 |                 |        |       |                       |          |  |
|          |            |         | Inscripción para el ciclo: 2/2010           | Materias selecc | ionada | as: 1 | UV's seleccionadas: 3 |          |  |
| Sel.     | Código     | Sección | Nombre                                      | U               | V Niv. | Mat.  | Estado                | Tipo     |  |
| <b>V</b> | 230138     | 01      | TOPICOS ESPECIALES EN FINANZAS              | 3               | 0      | 1     | A Inscribir           | Optativa |  |
|          | 230123     | 00      | VALORACION DE EMPRESAS                      | 4               | 3      | 1     | Asesorada             | Plan     |  |
|          | 230103     | 00      | ADMINISTRACION DEL RIESGO FINANCIERO        | 3               | 4      | 1     | Asesorada             | Plan     |  |
|          | 230124     | 01      | ETICA EN LAS FINANZAS                       | 3               | 4      | 1     | Pre-Inscrita          | Plan     |  |
|          | 230125     | 01      | LIDERAZGO Y EQUIPOS                         | 4               | 4      | 1     | Pre-Inscrita          | Plan     |  |

SIM mostrará el mensaje de confirmación correspondiente. Si da clic en el enlace "Mostrar" puede revisar la lista de materias que se inscribirán. Si ya no desea ver la lista, puede dar clic en el enlace "Ocultar"

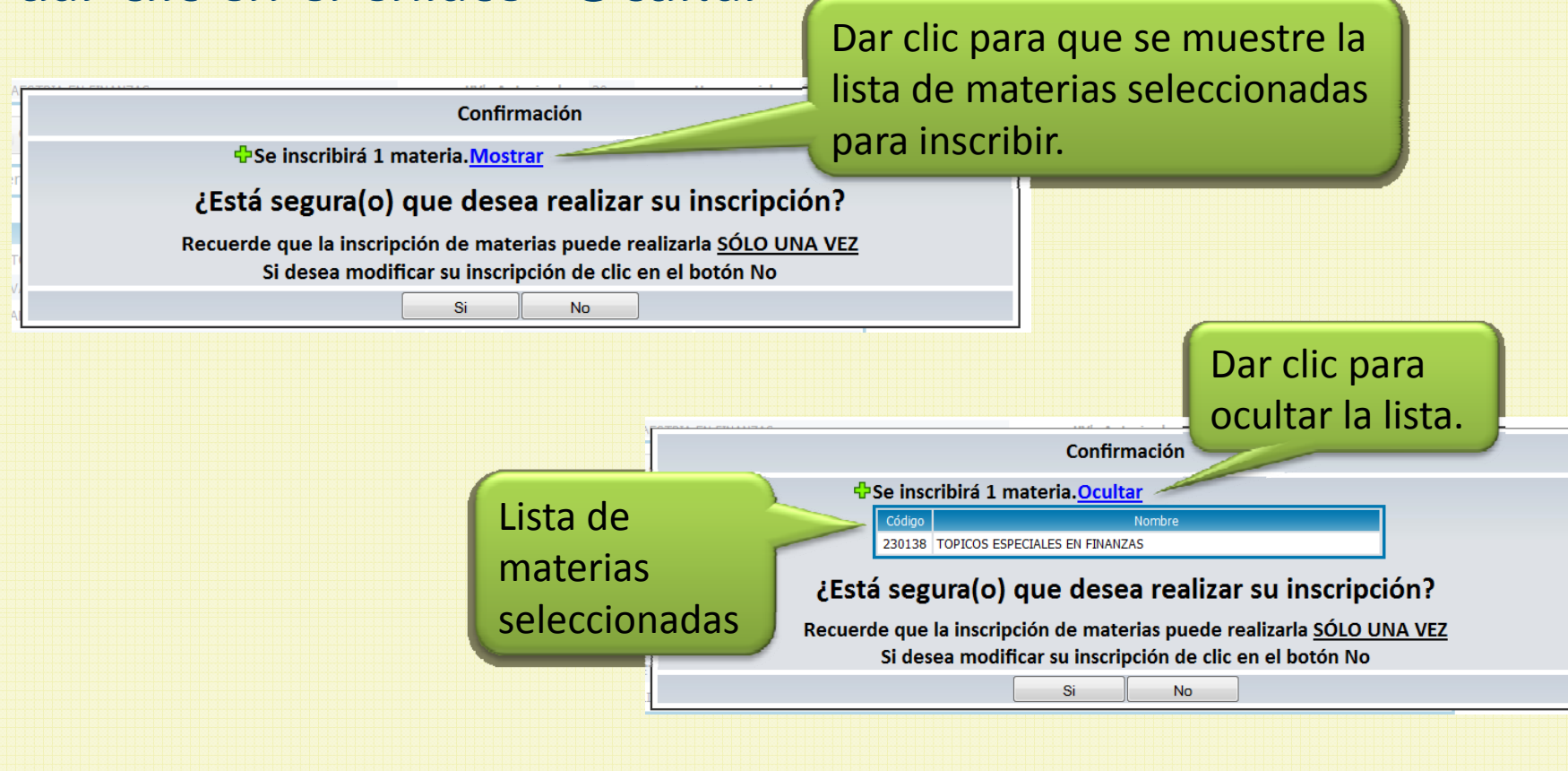

3)Si la lista está completa y correcta, de clic en el botón "Si". Luego de algunos segundo, SIM mostrará que la inscripción ha sido almacenada.

Note que el botón "Inscribir" queda inactivo y que el estado de las materias inscritas ha sido actualizado.

|   |              |             | Botó     | n inactivo                                  |                   |       |      | _                   |                 |
|---|--------------|-------------|----------|---------------------------------------------|-------------------|-------|------|---------------------|-----------------|
|   | ¥            | Inscribir   |          | Comprobante                                 |                   |       |      | Esta<br>act         | ado<br>ualizado |
| E | sta e        | es su lista | a de mat | terias. Se sugiere inscribir las primeras 3 |                   |       |      | <u> </u>            |                 |
|   |              |             |          | Inscripción para el ciclo: 2/2010           | Materias selecció | onada | s: 1 | UV's seleccionadas: |                 |
|   | Sel.         | Código      | Sección  | Nombre                                      | UV                | Niv.  | Mat. | Estado              | Tipo            |
|   | $\checkmark$ | 230138      | 01       | TOPICOS ESPECIALES EN FINANZAS              | 3                 | 0     | 1    | Inscrita            | Optativa        |
|   |              | 230123      | 00       | VALORACION DE EMPRESAS                      | 4                 | 3     | 1    | Asesorada           | Plan            |
|   |              | 230103      | 00       | ADMINISTRACION DEL RIESGO FINANCIERO        | 3                 | 4     | 1    | Asesorada           | Plan            |
|   |              | 230124      | 01       | ETICA EN LAS FINANZAS                       | 3                 | 4     | 1    | Pre-Inscrita        | Plan            |
|   |              | 230125      | 01       | LIDERAZGO Y EQUIPOS                         | 4                 | 4     | 1    | Pre-Inscrita        | Plan            |

4) Descargue su comprobante de materias inscritas.